## Flash & Spark Network Setting

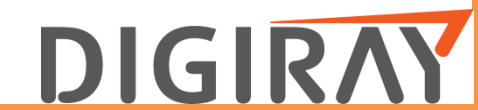

DIGIRAY CORP.

## How to Network Setting

- 1. Connected PC & CR Scanner.
- 2. Click the setting on the Right top in Quantor Software.
- 3. Click the Scanner control in setting.
- 4. Check the check box in Edit parameters. (1)
- 5. Change the IP Address & Subnet mask, Gate way. (2)
- 6. Click the Save params. (3)
- 7. Turn off the CR Scanner & Quantor software.
- 8. Connect the Network cable & remove the USB cable.
- 9. Turn on the CR & Quantor Software.

## \* The CR Scanner and the computer must be on the same network(Router).

| adonly param  | eters                  | Editable pa | arameters             |
|---------------|------------------------|-------------|-----------------------|
| odel          | FireCR Flash / Flash30 | Resolution  | 108                   |
| I/W           | 1.0.0.1                | PMT Gain    | 97                    |
| I/L           | 1.0.1.199              | ADC Offset  | -15                   |
| APP           | 1.0.1.199              | DHCP        | No                    |
| PN            | FR41-00ECAC-1042       | IP address  | 192.168.0.3           |
| MAC           | 8C:4B:59:41:01:9F      | Subnet Mask | 255.255.255.0         |
| Mode          | Network / ScannerReady | Gate Way    | 192.168.0.1           |
| Calibration   | Table & Wall           | LSavedPSD   | 3718                  |
| IP            | -                      | RSavedPSD   | 4423                  |
| RPM           | 1800.49                | Save PSD I  | ocation               |
| LPSD          | +3446 / +0.21034       | Edit param  | eters                 |
| RPSD          | +4231 / +0.2582        | Save Params | Auto Align Stop Align |
| LPeak/RPeak   | 689547 / 693446        | F keyboard  | mode                  |
| Temperature(L | (E) 37.3 / 27.6        | length      | 150 power 6000        |
| RFID          | 0                      |             |                       |
| Gain(R)       | 97                     | L+          | RT                    |
| State         | Idle                   |             | R-                    |
|               | Reset Scanner Close    |             |                       |
| _ Stage       |                        |             | 1 1                   |
| speed High    | length 580000 For      | ward Stop   | Backward Ready P      |
|               | auto align             | 1000        | waith 210 waitP 12    |
| End 4000      | Left 3718 fine         | Period 20   |                       |